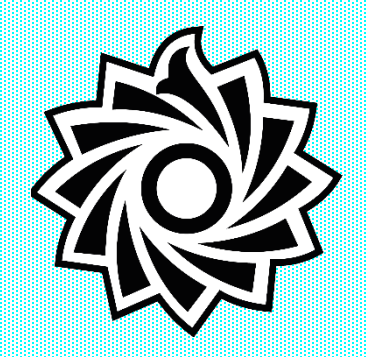

دانشگاه تربیت دبیر شهید رجایی معاونت دانشجویی اداره سراهای دانشجویی

## فایل راهنمای خطا در سامانه گلستان

## قابل توجه دانشجوبان گرامی چنانچــه در مراحــل انجــام عملیات در سامانه کلستان با يبغام (بيش از حد مجاز نمیتوانید وارد پردازش شوید ) مواجه شديد از طريق راهنماي صفحه بعد نسبت به رفع مشکل پیش آمده اقدام نمایید.

| ِ گـذرواژه<br>ـب ورود ،<br>ت کليـک             | کردن شناسه کاربری و<br>ـد قبـل از فشـردن ت<br>ر روی کلمه تنظیمـاه                                                                                                 | پس از وارد '<br>آن وارد کنی۔<br>قرمز رنگ ب | لستان شوید<br>ر کادر مقابل<br>، نوشته های | وارد سامانه گ<br>لام شده را د<br>راست صفحه             | ابتدا و<br>كد اعا<br>سمت<br>كنيد     |
|------------------------------------------------|----------------------------------------------------------------------------------------------------|--------------------------------------------|-------------------------------------------|--------------------------------------------------------|--------------------------------------|
| تان<br>A A A A C A A A A A A A A A A A A A A A | دانشگاه تربیت دبیرشهیدرجایی<br>سیستم جامع دانشگاهی گلس<br>شناسه کاربری:<br>گذرواژه:<br>لطفا کد مقابل را وارد نعایید:<br>ورود از طریق امراز هویت مرکزی             | ستاد   بازیابی کلمه عبور دانشجو            | مهمانی بهمن ۱۴۰۲   بازیابی کلمه عبور ۱    | روس ارائه شده در بیمن ۱۴۰۲   متقاضی                    | تنظيمات   مشاهده در                  |
| ت دیگر)                                        | غير فعال كردن صفحاه                                                                                                    | فنار نوشته (<br>کنید                       | بعی کوچک ک<br>م مربع کلیک                 | در باز شده مر<br>میشود بر روز                          | در کاد<br>ظاهر ا                     |
| Downered by bopards                            | به نام خدا<br>دانشگاه تربیت دبیرشهیدرجایی<br>سیستم جامع دانشگاهی گلستان<br>شناسه کاربری:<br>گذرواژه:<br>انظا کد مقابل را وارد نمایید:<br>از طریق امراز هویت مرکزی | 3.50 P                                     | ، عبور استاد   بازیابی کلمه عبور دانشجو   | ی ارائه شده در مهر ۱۴۰۲   بازیایی کلما<br>و مفعات دیگر | تنظیمات مشاهده دروه<br>غیر فعال کردن |
|                                                | ييد                                                                                                    | ا کلیک نما                                 | ل تب ورود ر                               | سپس                                                    |                                      |